# Clubspark – how to book, or cancel, a court via the website or Booker app

## Contents

| Booking a court via website         | 1 |
|-------------------------------------|---|
| Cancel your booking via the website | 4 |
| Booking via App Booker              | 6 |
| Cancelling via App Booker           | 9 |

### Booking a court via website

Go to the <u>booking pages on the Wychwoods Tennis Club website</u> and log in using the credentials you first signed up with, ie, email/password, LTA login, Facebook, Google or Microsoft. This will take you to the following page:

| Bookii<br>Please select            | <b>1g a Court</b><br>a court and a time when you would like to play.       |                                                                 |                                                                                                    |
|------------------------------------|----------------------------------------------------------------------------|-----------------------------------------------------------------|----------------------------------------------------------------------------------------------------|
|                                    |                                                                            |                                                                 | View as Member                                                                                                    |
| Tuesday 2                          | 8th July                                                                   |                                                                 | Day view 🗸 💾 🕻 TODAY                                                                                                    |
| Tuesday 2                          | <b>Bth July</b><br>Court I<br>Full, Ourdeer, Non-Readit, Arstiticial Grass | <b>Court 2</b><br>Full, Outdoor, Non-Riodilis, Artificial Grass | Day view                                                                                                    |
| <b>Tuesday 2</b>                   | <b>Bourt I</b><br>Full, Outdeer, Non-Readily, Artificial Grass             | <b>Court 2</b><br>Full, Outdoor, Non-floodlit, Artificial Grass | Day view                                                                                                    |
| <b>Tuesday 2</b><br>07:00<br>07:30 | <b>Court I</b><br>Full, Outdeer, Non-fleedik, Artificial Grass             | <b>Court 2</b><br>Full, Outdoor, Non-Roodlit, Artificial Gress  | Day view     Image: Control of the second second seco |

You should see your name in the black banner (where it says 'View as Member' in the example above). If you are booking a court for a junior member, you need to check that the correct member name is selected from the list.

| Booking a Court Please select a court and a time when you would like to play. |                                                                |                                                                |                                                                              |  |  |  |  |  |
|-------------------------------------------------------------------------------|----------------------------------------------------------------|----------------------------------------------------------------|------------------------------------------------------------------------------|--|--|--|--|--|
|                                                                               |                                                                |                                                                | View as Member v                                                             |  |  |  |  |  |
| Thursday 3                                                                    | 80th July                                                      |                                                                | Day view 🗸 📩 🕻 TODAY >                                                       |  |  |  |  |  |
|                                                                               | <b>Court I</b><br>Full. Ovadaer. Nan-Readliz. Artificial Grass | <b>Court 2</b><br>Full, Outdoor, Non-Roodlix, Artificial Gross | Court 3<br>Full Ourdean Nan-Plandliz Artificial Grass                        |  |  |  |  |  |
|                                                                               |                                                                |                                                                |                                                                              |  |  |  |  |  |
| 07:00                                                                         | FREE                                                           | FREE                                                           | FREE 07:00                                                                   |  |  |  |  |  |
| 07:00                                                                         | FREE<br>Book at 07:30 - 08:00                                  | FREE                                                           | FREE 07:00                                                                   |  |  |  |  |  |
| 07:00<br>07:30<br>08:00                                                       | FREE<br>Book at 07:30 - 08:00<br>FREE                          | FREE<br>FREE<br>FREE                                           | FREE         07:00           FREE         07:30           FREE         08:00 |  |  |  |  |  |

Find the time slot you would like to book and click on it. You will see the following window:

| <b>Bookii</b><br>Please select | <b>ng a Court</b><br>t a court and a time when you w | would like to play.                                       |                           |                |         |                  | MAKE A BOOKING   MY E                         | ookings |
|--------------------------------|------------------------------------------------------|-----------------------------------------------------------|---------------------------|----------------|---------|------------------|-----------------------------------------------|---------|
| Thursday                       | 30th July                                            | <b>Court 1</b><br>Thursday 30th July 20<br>For 30 minutes | <b>N</b><br>020, 07:30 to | Nake a booking |         | ×                | View as Member                                | ¥Y >    |
|                                | <b>Court I</b><br>Full, Outdoor, Non-flood           | Free                                                      |                           |                |         |                  | o <b>urt 3</b><br>-floodlit, Artificial Grass |         |
| 07:00                          | FREE                                                 |                                                           |                           |                | Discard | Continue booking | FREE                                          | 07:00   |
| 07:30                          | Book at 07:30 -                                      | 08:00                                                     |                           | FREE           |         |                  | FREE                                          | 07:30   |
| 08:00                          | FREE                                                 |                                                           |                           | FREE           |         |                  | FREE                                          | 08:00   |
| 08:30                          | FREE                                                 |                                                           |                           | FREE           |         |                  | FREE                                          | 08:30   |

Make any adjustments to the length of your booking using the drop down list:

| <b>Bookii</b><br>Please select | ng a Court<br>a court and a time when you v | MAKE A BOOKING   MY B                                       | OOKINGS               |         |                  |                                               |                           |
|--------------------------------|---------------------------------------------|-------------------------------------------------------------|-----------------------|---------|------------------|-----------------------------------------------|---------------------------|
| Thursday                       | 30th July                                   | <b>Court 1</b><br>Thursday 30th July 2<br>For 1hr 0 minutes | <b>Make a booking</b> |         | ×                | View as Member                                | <b>*</b><br>Y <b>&gt;</b> |
|                                | <b>Court</b> I<br>Full, Outdoor, Non-flood  |                                                             |                       |         |                  | o <b>urt 3</b><br>-floodlit, Artificiel Gress |                           |
| 07:00                          | FREE                                        | Total £0.00                                                 |                       | Discard | Continue booking | FREE                                          | 07:00                     |
| 07:30                          | FREE                                        |                                                             | FREE                  |         |                  | FREE                                          | 07:30                     |
| 08:00                          | FREE                                        |                                                             | FREE                  |         |                  | FREE                                          | 08:00                     |
| 08:30                          | FREE                                        |                                                             | FREE                  |         |                  | FREE                                          | 08:30                     |

Once you click on 'Continue booking' you will see a summary of your booking:

| Dooking uctails         |                                  | Free |
|-------------------------|----------------------------------|------|
| Court 1                 |                                  |      |
| 30 July 2020 07:30 - 08 | 3:30                             |      |
| Main contact            | Email address                    |      |
| Kate Lister (Member)    | wtcmembershipsecretary@gmail.com |      |
|                         |                                  |      |
| Payment details         |                                  |      |
| Payment details         | £0.00                            |      |

Click 'Confirm' to complete your booking:

| HOME NEWS A                                 | MEMBERSHIP CO  | DACHING BOOKING A COUL        | EVENTS | COMPETITION | MEMBERS INFO |      |
|---------------------------------------------|----------------|-------------------------------|--------|-------------|--------------|------|
|                                             |                |                               |        |             |              |      |
| Your booking h                              | as been confir | med                           |        |             |              |      |
|                                             |                |                               |        |             |              |      |
| Rooking                                     |                |                               |        |             |              | Free |
| DOOKING                                     |                |                               |        |             |              |      |
| Court 1                                     |                |                               |        |             |              |      |
| 30 July 2020 07:30 - 0                      | 8:30           |                               |        |             |              |      |
| Main contact                                | Conta          | ict email address             |        |             |              |      |
| Kate Lister (Member)                        | wton           | nembershipsecretary@gmail.com |        |             |              |      |
|                                             |                |                               |        |             |              |      |
| <b>P</b> articipants                        |                |                               |        |             |              |      |
| <b>Participants</b><br>Kate Lister (Member) |                |                               |        |             |              |      |

| Main contact                                                         | Contact email address                                                                                       |  |
|----------------------------------------------------------------------|----------------------------------------------------------------------------------------------------|--|
| Kate Lister (Member)                                                 | wtcmembershipsecretary@gmail.com                                                                            |  |
| Participants                                                         |                                                                                                    |  |
| Kate Lister (Member)                                                 |                                                                                                    |  |
|                                                                      |                                                                                                    |  |
|                                                                      |                                                                                                    |  |
| Many thanks for your booking. For<br>http://www.wychwoodsteppis.co.u | or information about club rules and the court code of conduct please visit our website:<br>uk/calendar.php. |  |
| COVID-19 RULES:                                                      |                                                                                                    |  |
| WIPE KEY PAD WITH HAND S                                             | SANITIZER TO USE KEYPAD OR WEAR GLOVES.                                                                     |  |
| KEEP AT LEAST ONE METER                                              | APART                                                                                                    |  |
| DI EASE DON'T SIT ON PENIC                                           | IN BALLS BACK OR KICK THEM BACK                                                                             |  |
|                                                                      | HES AND TAKE YOUR RUBBISH AWAY WITH YOU.                                                                    |  |

## Cancel your booking via the website

When signed in, click on 'Your bookings' to see a summary of your activity. To cancel a booking, select it from the list:

| NC-MACODS<br>TROWS CLUB                                       |                                                   |                        |          |                  |          |        |
|---------------------------------------------------------------|---------------------------------------------------|------------------------|----------|------------------|----------|--------|
| HOME NEWS MEMBE                                               | ERSHIP COACHING                                   | BOOKING A COURT        | EVENTS ( | COMPETITION MEMB | ERS INFO |        |
| Your profile                                                  | <b>Your bookings</b><br>Your upcoming bookings at | Wychwoods Tennis Club. | Gut      | Promotoraliad    | Cast     |        |
| Your bookings                                                 | 30/07/2020                                        | 07:30 - 08:30          | Court 1  | None             | FREE     | Cancel |
| <ul> <li>Your courses</li> <li>▲= Your memberships</li> </ul> | 01/08/2020                                        | 11:00 - 12:30          | Court 3  | None             | FREE     | Cancel |
|                                                               |                                                   |                        |          |                  |          |        |

Click 'Yes' to confirm the cancellation:

| WYCHWOODS<br>TEMPS CLAB |                        |           |                                     |                                                 |         |            |      |             |        |  |
|-------------------------|------------------------|-----------|-------------------------------------|-------------------------------------------------|---------|------------|------|-------------|--------|--|
| HOME                    | NEWS                   | MEMBERSHI | IP COACHING                         | BOOKING A COURT                                 | EVENTS  | COMPETITIO | N ME | EMBERS INFO |        |  |
| Your prof               | ïle                    | ,         | Are you sure you would like         | <b>Cancel bookin</b><br>to cancel this booking? | g       |            | ×    |             |        |  |
| A Your                  | details                |           |                                     |                                                 |         | No         | Yes  | Cost        |        |  |
| Your Your               | bookings               | _         |                                     |                                                 |         |            |      | FREE        | Cancel |  |
| E Your                  | courses<br>memberships |           | 01/08/2020                          | 11:00 - 12:30                                   | Court 3 | 1          | None | FREE        | Cancel |  |
| ☐→ Sign o               | out                    |           | <b>Book a cour</b><br>Check availat | t<br>ility online                               |         |            |      |             |        |  |

The booking will then show as 'Cancelled' in your list:

| WYCHWODDS<br>TENNE CLUB |                                         |                                   |         |                 |           |           |
|-------------------------|-----------------------------------------|-----------------------------------|---------|-----------------|-----------|-----------|
| HOME NEWS MEM           | BERSHIP COACHING                        | BOOKING A COURT                   | EVENTS  | COMPETITION MEM | BERS INFO |           |
| Your profile            | Your bookings<br>Your upcoming bookings | at Wychwoods Tennis Club.<br>Time | Court   | Payment method  | Cost      |           |
| Your bookings           | 30/07/2020                              | 07:30 - 08:30                     | Court 1 | None            | FREE      | Cancelled |
| Your courses            | 01/08/2020                              | 11:00 - 12:30                     | Court 3 | None            | FREE      | Cancel    |
| A≡ Your memberships     |                                         |                                   |         |                 |           |           |
| → Sign out              | Book a court                            | t<br>ility online                 |         |                 |           |           |

## Booking via App Booker

To use the app, download it first from:

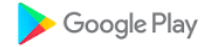

Or

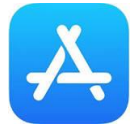

Sign into the app using your Clubspark credentials, ie, email/password, LTA login, Facebook, Google or Microsoft.

Click on 'Book a Court':

| າເຢ vodafon | е UK 🗢 11<br>В <u>оо</u>     | :40<br>kings | 58% 🔳 , |
|-------------|------------------------------|--------------|---------|
| Pr          | evious                       | Upcon        | ning    |
| TOMORR      | ow                           |              |         |
| 18:00       | Court 2<br>Wychwoods<br>Free | Tennis Club  | >       |
|             |                              |              |         |
|             |                              |              |         |
|             |                              |              |         |
|             |                              |              |         |
|             |                              |              |         |
|             | BOOK A                       | COURT        |         |

Click on the time slot you want to book:

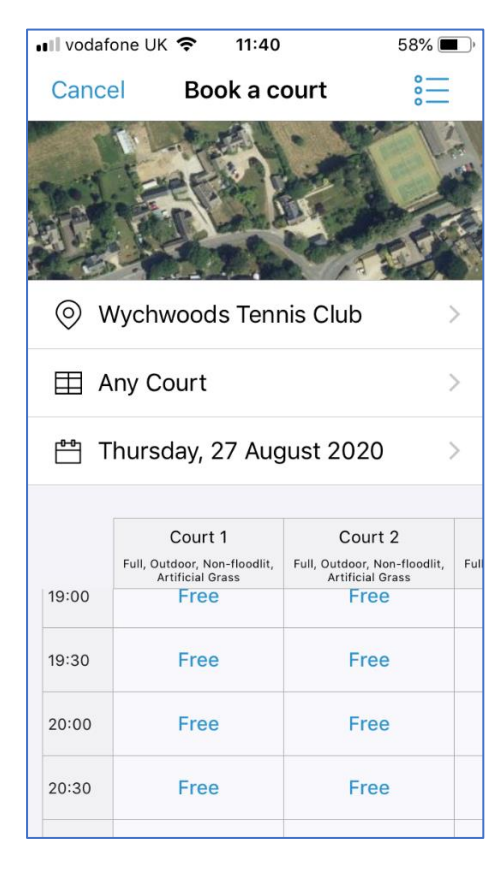

To change the duration of your time slot, click on the + or – button, then click on 'Confirm':

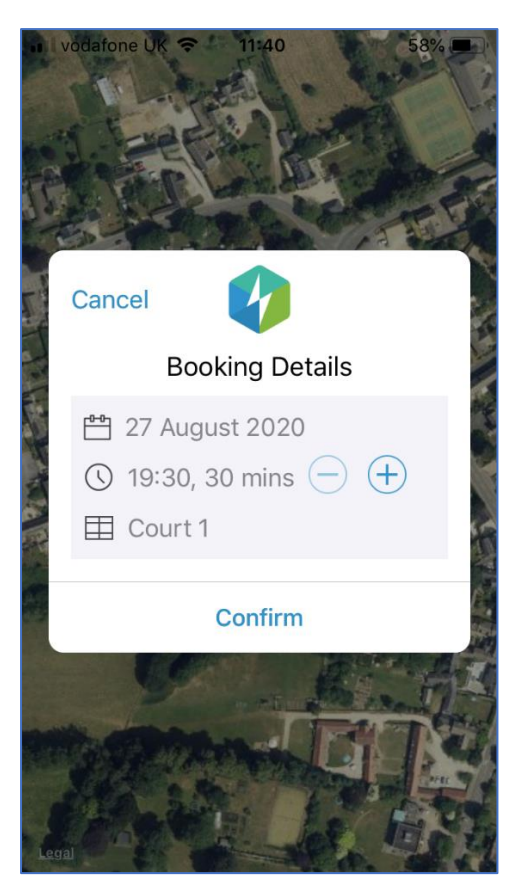

A booking summary will be displayed and you can close the screen:

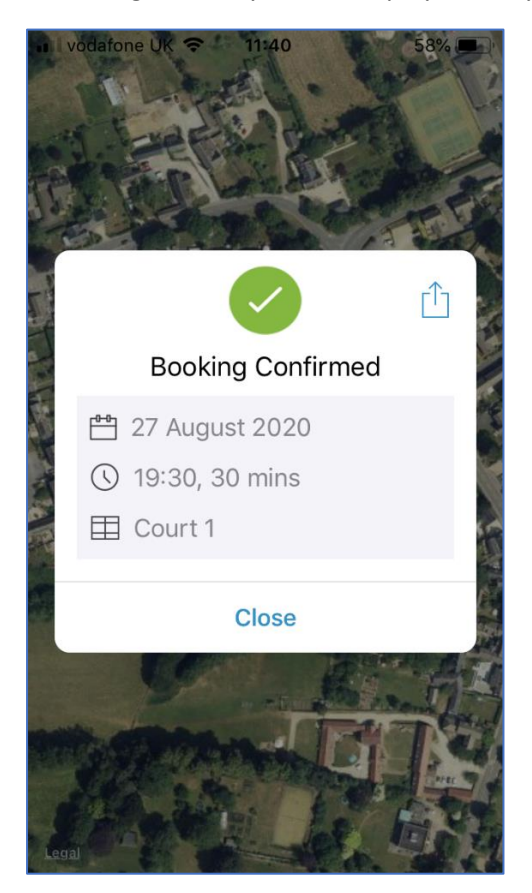

## Cancelling via App Booker

Access the app to see a list of your bookings:

| •II vodafon              | e UK 奈 🛛 1                   | 1:40     |         | 58% 🔳 ' |
|--------------------------|------------------------------|----------|---------|---------|
| {ွ်} Bookings            |                              |          |         |         |
| Pr                       | evious                       |          | Upcomir | ıg      |
| TOMORROW                 |                              |          |         |         |
| 18:00                    | Court 2<br>Wychwood:<br>Free | s Tennis | Club    | >       |
| THURSDAY, 27 AUGUST 2020 |                              |          |         |         |
| 19:30                    | Court 1<br>Wychwood<br>Free  | s Tennis | Club    | >       |
|                          |                              |          |         |         |
| BOOK A COURT             |                              |          |         |         |

Click on the booking you wish to cancel and then click the 'Cancel' button:

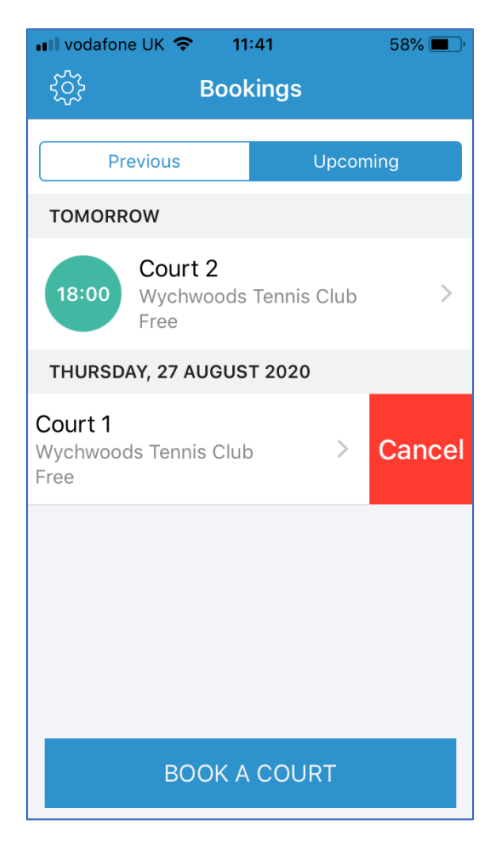

#### Click 'Cancel Booking':

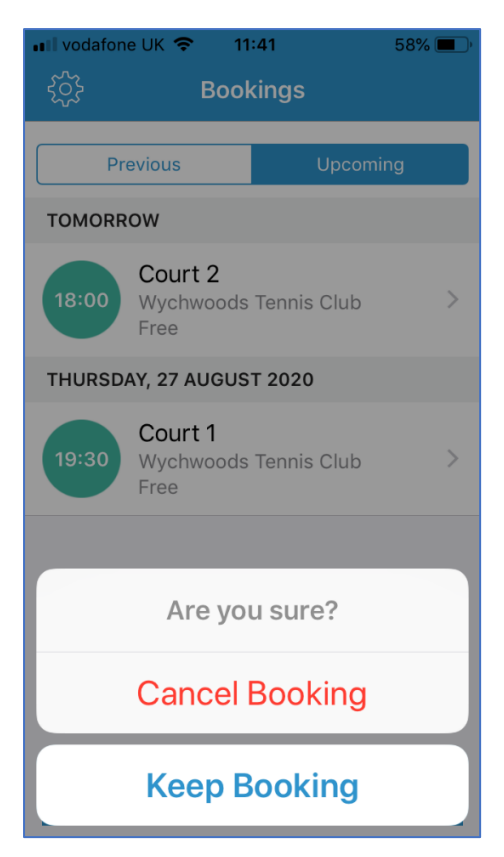

The booking will show as 'Cancelled' in your list:

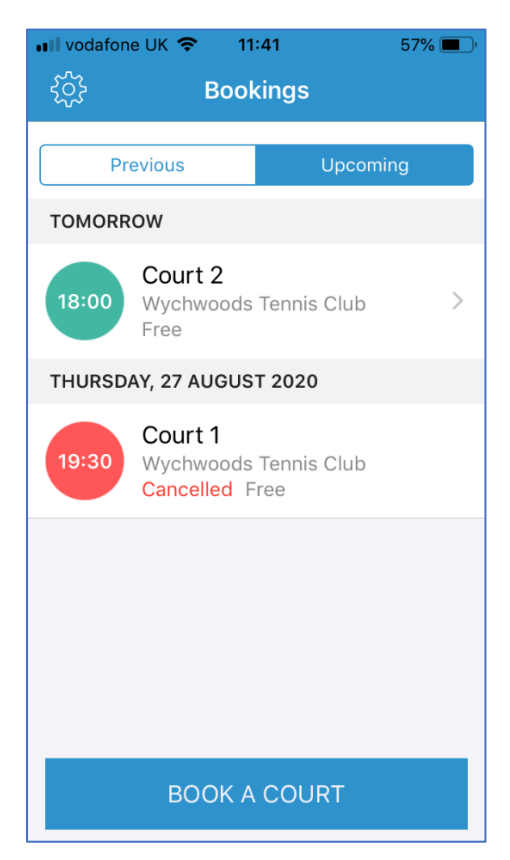